ファームウェア・アップデート方法

## 広帯域オシロスコープ RTEシリーズ

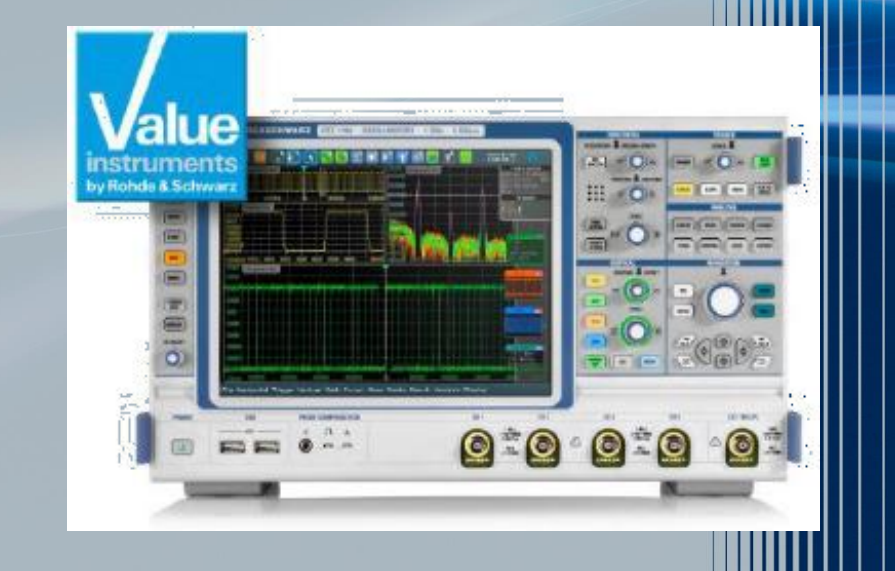

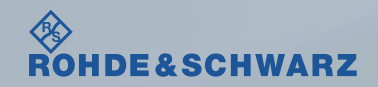

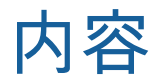

### ■ファームウェア・アップデート前の準備

- リリースノートの説明
- ファームウェア・アップデート時の注意
- 現在のファームウェアの確認方法
- Self Testの実行
- ファームウェア・アップデート方法
- ファームウェア・アップデート後
  - Self Alignmentの実行

#### │ 受付時間:9:00~18:00 (土、日、祭日を除く) ※Fax、E-mailは24時間受け付け

お問い合わせ先

| 修理·校正    |                                |                |
|----------|--------------------------------|----------------|
| Tel :    | 0120-138-065                   | (048-829-8061) |
| Fax :    | 048-822-3156                   |                |
| E-mail : | service.rsjp@rohde-schwarz.com |                |

#### 製品の取り扱い

| Tel :    | 0120-190-722(東京)                          |
|----------|-------------------------------------------|
| Fax :    | 03-5925-1285(東京)                          |
| E-mail : | Technical-Support.Japan@rohde-schwarz.com |
|          |                                           |

Web : http://www.rohde-schwarz.co.jp

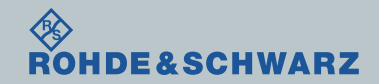

リリースノートの説明

- リリースノート(ReleaseNote)には以下のコンテンツの記載がされています
  - FW更新履歴
    - FW更新による新規オプション対応の情報
    - FW更新による新機能対応の情報
    - FW更新によるバグの修正
  - FWアップデート方法
    - ダウングレード時の注意
    - ダウングレードの方法
    - アップグレード時の注意
    - アップグレードの方法

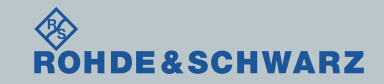

ファームウェア・アップデート方法 ~RTE~

ファームウェア・アップデート前の準備 ファームウェア・アップデート時の注意

- ダウングレード時の注意(リリースノート参照)
  - R&S RTEシリーズ: 3.0.1.1以下へのダウングレードはサポートしていません
  - R&S RTEシリーズ: 1.60 以下へのダウングレードはサポートしていません
    Min. Version以下のファームウェアにダウングレードすると、故障の原因となります。
  - System Config  $\rightarrow$  Start System Config  $\rightarrow$  Setup  $\rightarrow$  Instrument Assembly  $\rightarrow$  Software  $\rightarrow$  Options
- ■ファームウェアのバージョンが2.15.185.13以下の場合
  - 別途お問い合わせください。
- バックアップ
  - ファームウェア・アップデートを行うと、工場出荷時状態にリセットされ、内部に保存してある設定データ等は消去される場合があるので、内部に保存してある全てのデータのバックアップを取ってください。

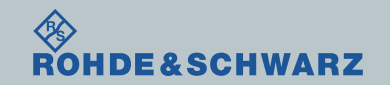

ファームウェア・アップデート前の準備

■ファームウェアをアップデート行う前に、電源投入後30分以上ウォームアップの実行

■ Rohde&Schwarzのホームページから最新のファームウェア(.exeファイル)をダウンロード (注:.zipでダウンロードされた場合は、拡張子を.exeに変更)

ダウンロード先 Rohde&Schwarz $\sigma \pi - \Delta$  $^{\sim} \rightarrow$  Products  $\rightarrow$  Test&Measurements  $\rightarrow$  Oscilloscopes

 $\rightarrow$  R&S<sup>®</sup>RTE Digital Oscilloscope  $\rightarrow$  Firmware

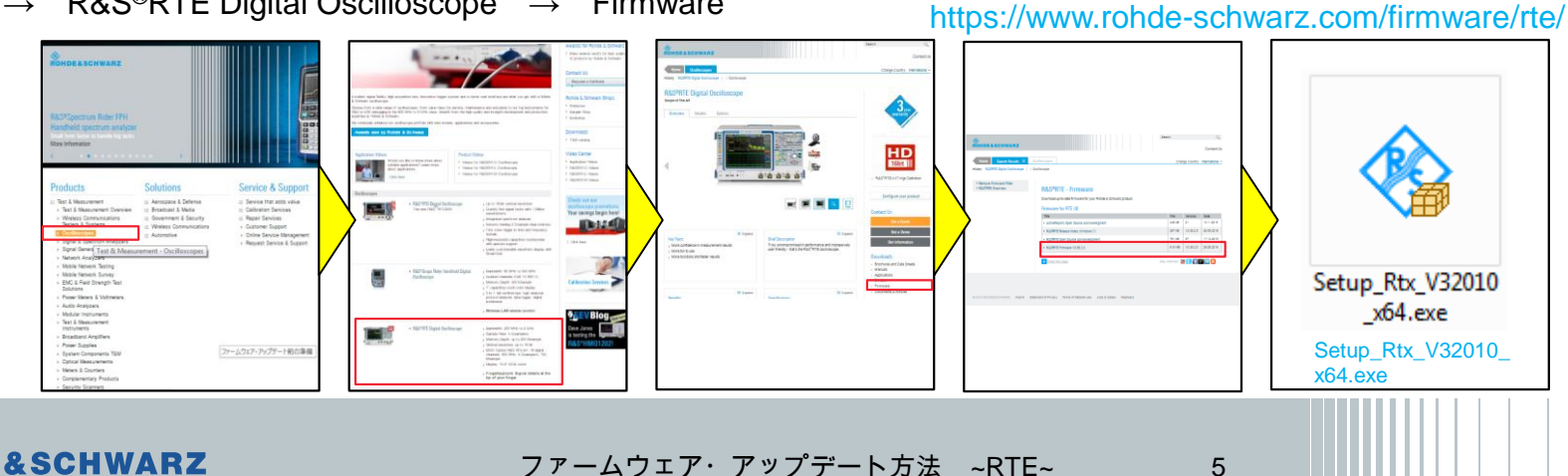

# ファームウェア・アップデート前の準備

## 現在のファームウェアの確認方法

- ■ファイルメニュー → 設定
- システムタブ中
- ■ファームウェア・バージョンに記載

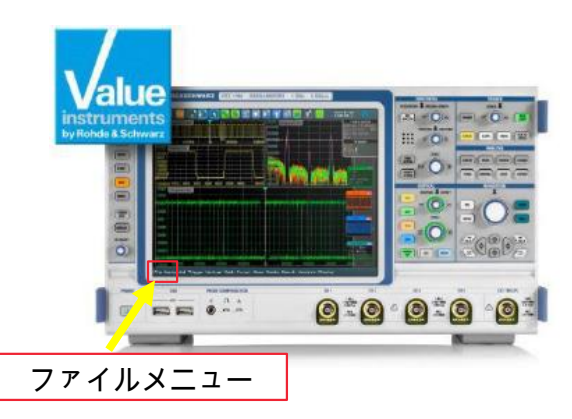

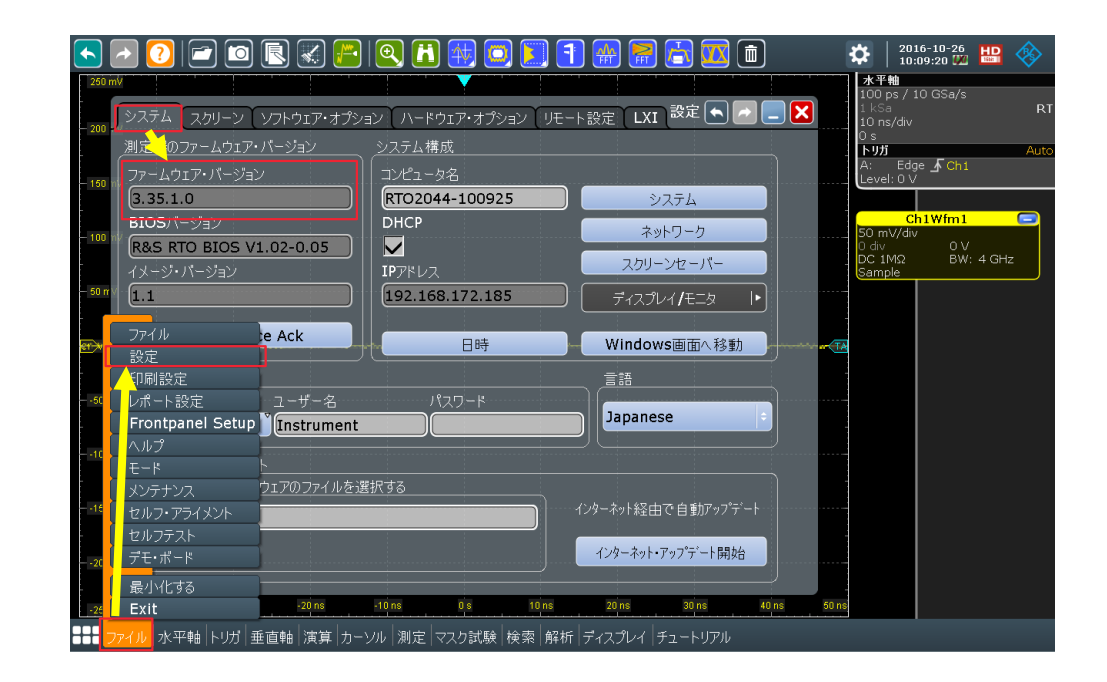

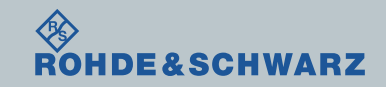

# ファームウェア・アップデート前の準備

## Selftestの実行

- ファイルメニュー
- ∎ セルフテスト
- Start Selftest...で実行
- ログが全てPassedとなっているか確認

- Failedがある場合
  - 故障の疑いがあるためご連絡ください。
  - FWアップデートを行わない

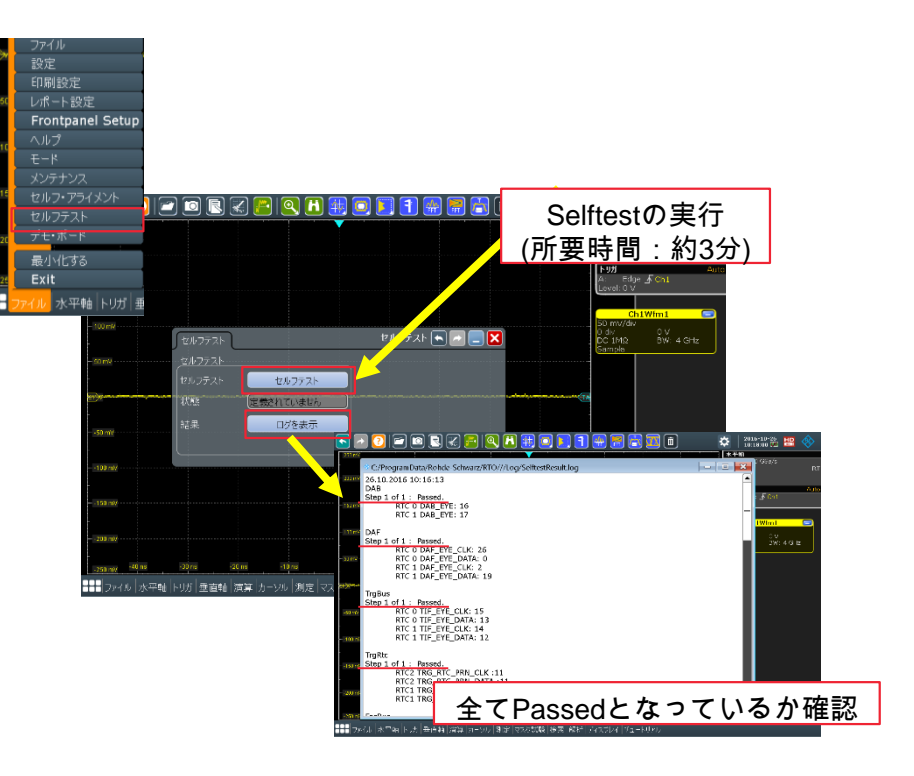

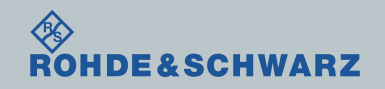

ファームウェア・アップデート方法

■ RTEアプリケーションを終了 ファイルメニュー → Exit

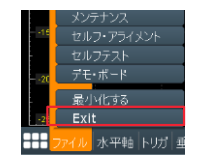

■ ダウンロードしたファームウェア(.exeファイル)をUSB経由でRTEのデスクトップに保存 ■ ファームウェア.exeをダブルクリック

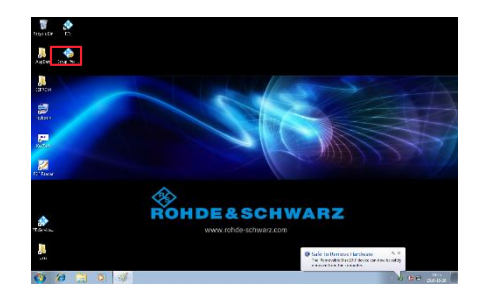

### ■ファームウェア・アップデートが完了するまで電源を絶対に切らないでください。

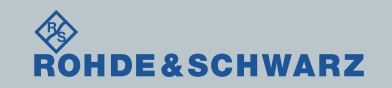

ファームウェア・アップデート方法

ダウンロードしたファームウェア(.exeファイル)をUSB経由でRTEのデスクトップに保存

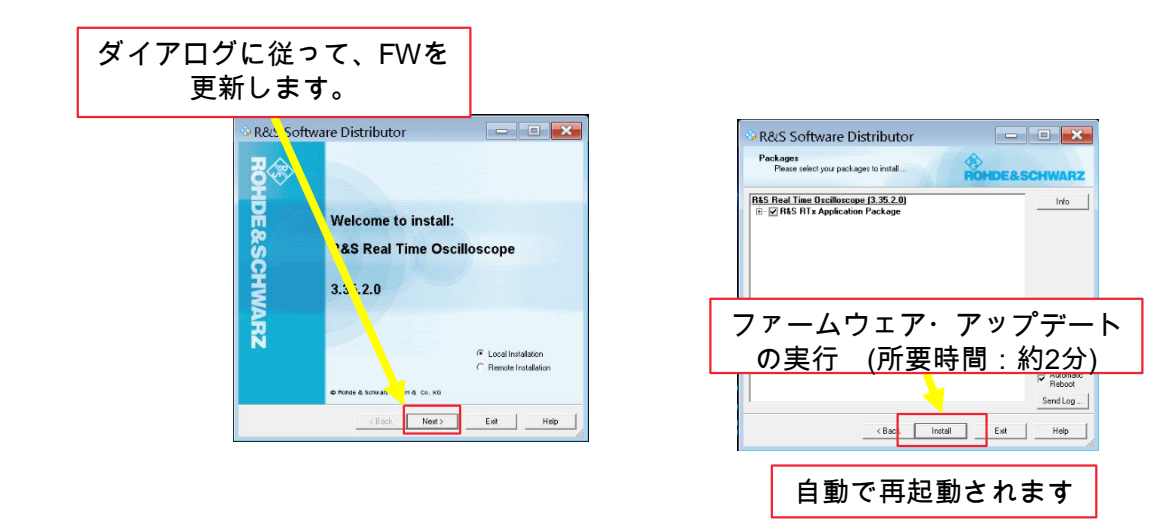

■ファームウェア・アップデートが完了するまで電源を絶対に切らないでください。

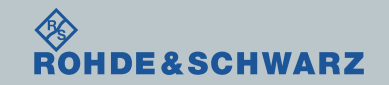

## ファームウェア・アップデート後

Internal Adjustmentsの実行

■ 画面右上のUncalをタッチ

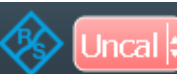

セルフアライメントを開始で実行 (注:オプション構成によっては、終了までに時間がかかる場合があります。)

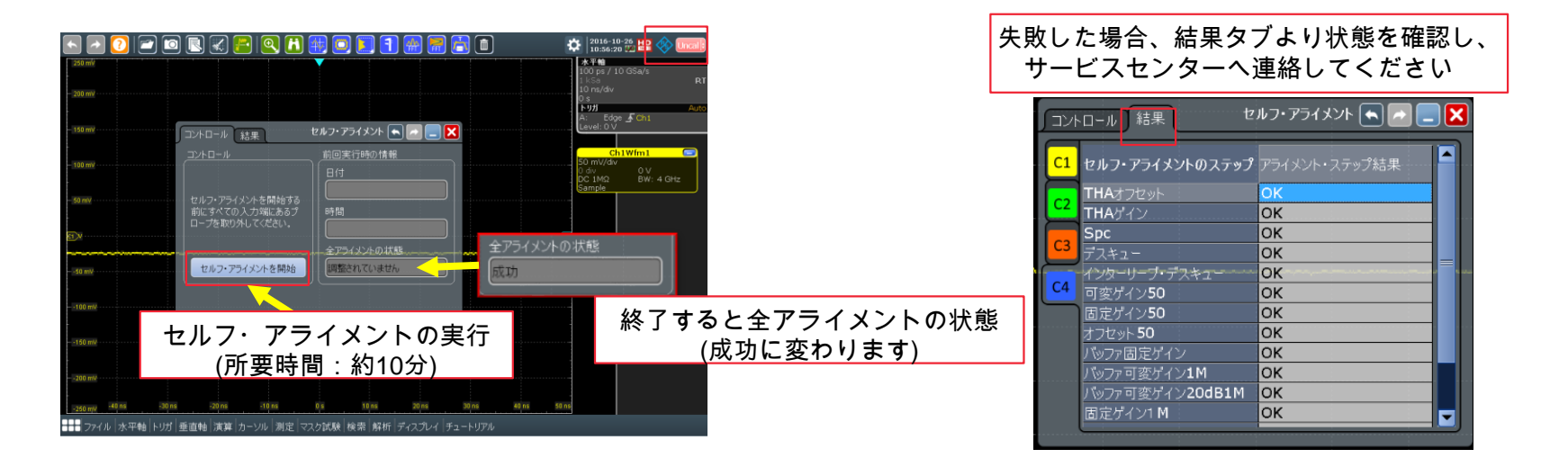

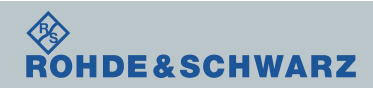

ファームウェア・アップデート後 ファームウェア・バージョンの確認

- ファイルメニュー → 設定 ■ システムタブ中
- ファームウェア·バージョンに記載

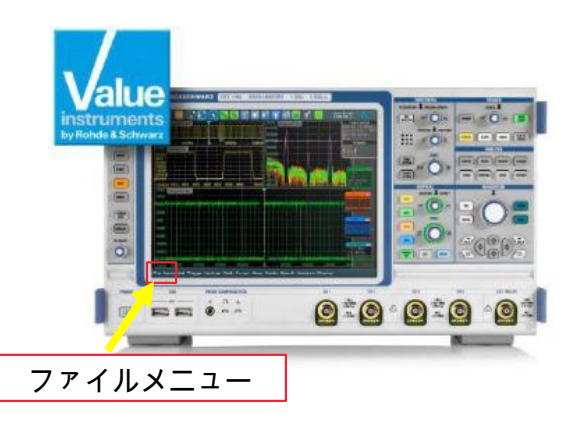

|        | 2 🖸 🗖 🗖 💽                              | )   💽 🚹 🖶 💽 🚺 🗍 🎆 層 🚡 🌆 💼 🗰 😫 🔅                            |  |  |
|--------|----------------------------------------|------------------------------------------------------------|--|--|
| 250 n  | nV                                     | 水平軸<br>100 ps / 10 GSa/s                                   |  |  |
| 200    | システム スクリーン ソフトウェア・オプ                   | /ョン / ハードウェア・オプション / リモート設定 / LXI 設定 🕥 🔄 🔤 🔜 1 kSa 💦 🔢 👘 👘 |  |  |
|        | 測定のファームウェア・パージョン                       | システム構成<br>トリガ Auto                                         |  |  |
| 150 1  | ファームウェア・バージョン                          | A. Lage J Chi<br>Level: 0 V                                |  |  |
|        | 3.35.1.0                               | RTO2044-100925 システム                                        |  |  |
| - 100  | BIOS/(-yay                             | DHCP ネットワーク 50 mV/div                                      |  |  |
|        | R&S RTO BIOS V1.02-0.05                | D div O V<br>スカリーンセーバー DC 1MΩ BW: 4 GHz                    |  |  |
| - 50 m |                                        |                                                            |  |  |
|        |                                        |                                                            |  |  |
| 04-44  | ファイル e Ack                             | 日時                                                         |  |  |
|        | 設定                                     |                                                            |  |  |
|        |                                        |                                                            |  |  |
| 51     | レホート設定<br>Frontpanel Setup ■ Instrumen | Japanese i                                                 |  |  |
|        | ヘルプ                                    |                                                            |  |  |
| 10     | E-K                                    |                                                            |  |  |
|        | メンテナンス ウェアのファイルを                       | <u> 選択する</u>                                               |  |  |
| 16     | セルフ・アライメント                             |                                                            |  |  |
|        | セルフテスト                                 | インターネット・アップデート開始                                           |  |  |
| 20     |                                        |                                                            |  |  |
| 26     | 最小化する<br>Evit -20 ns                   | -10 ns 0 s 10 ns 20 ns 30 ns 40 ns 50 ns                   |  |  |
|        |                                        |                                                            |  |  |
|        |                                        |                                                            |  |  |

■ 更新したファームウェアのバージョンになっていれば完了(終了)です ROHDE&SCHWARZ ファームウェア・アップデート方法 ~RTE~ 11